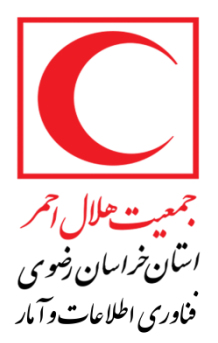

## نحوه ساخت میانبر دسکتاپ در ویندوز

ساخت میانبر( Shortcut ) از دو طریق امکان پذیر است.

## 1 - از طریق گزینه Send to

این راه ساده ترین و سریعترین راه برای ساخت Shortcut از برنامه ها و پوشه ها و درایو ها و... ویندوز میباشد.برای این کار کافیست از محل نصب نرم افزار مورد نظر بر روی آیکون اجرایی نرم افزار کلیک راست کرده و بر روی گزینه Send to رفته و گزینه (Desktop( create shortcut را انتخاب کنید.

| ECD | LArcGIS for Deckton 10.6.1.162064 | 1/32/2019 12:00 PM File folder                                                                                                    | 0.005 |  |  |
|-----|-----------------------------------|----------------------------------------------------------------------------------------------------|-------|--|--|
|     | Open                              | 018 9:35 AM File folder                                                                                                    |       |  |  |
| 6   | Open in new window                | 2018 12:37 PM File folder                                                                                                    |       |  |  |
|     | Pin to Quick access               | (2017 1:16 PM File folder                                                                                                    |       |  |  |
|     | Scan with Windows Defender        | (2019 8:59 AM File folder                                                                                                    |       |  |  |
| K   | Scan for viruses                  | 2015 10:33 AM File folder                                                                                                    |       |  |  |
|     | Share with                        | > 2018 11:16 AM File folder<br>2018 7:59 AM File folder                                                                                                    |       |  |  |
| S   | Shared Folder Synchronization     | > 2019 11:10 AM File folder                                                                                                    |       |  |  |
|     | Restore previous versions         | (2019 10:42 AM File folder                                                                                                    |       |  |  |
|     | Include in library                | > (2019 8:44 AM File folder                                                                                                    |       |  |  |
| 6   | Pin to Start                      | 2018 7:59 AM File folder                                                                                                    |       |  |  |
|     | Add to archive                    | (2019 11:57 AM File folder                                                                                                    |       |  |  |
|     | Send to                           | Bluetooth device                                                                                                    | _     |  |  |
| 1   | Cut                               | Compressed (zipped) folder                                                                                                    | _     |  |  |
| -   | Сору                              | 2 Desktop (create shortcut)                                                                                                    |       |  |  |
|     | Create shortcut                   | Fax recipient                                                                                                    |       |  |  |
| N   | Delete<br>Rename                  | Mail recipient                                                                                                    |       |  |  |
|     | Properties                        | pdfFactory Pro     Pro     Pro |       |  |  |

## Y- از طریق ساخت فایلShortcut

برای این کار بر روی صفحه خالی در دسکتاپ ویندوز کلیک راست کرده و بر روی گزینه New رفته و سپس گزینه Shortcut

را انتخاب نمایید. View Sort by Refresh Paste Paste shortcut Shared Folder Synchronization > Graphics Properties... **Graphics** Options New Folder Shortcut Display settings Z Personalize Microsoft Access Database Bitmap image Contact Microsoft Word Document Microsoft PowerPoint Presentation Microsoft Publisher Document WinRAR archive Text Document Microsoft Excel Worksheet Compressed (zipped) Folder 191

حال به طور خودکار پنجره Shortcut Create باز می شود. بر روی دکمه Browse کلیک کرده تا پنجره کوچک مرور در ویندوز باز شود .حال شما قادر خواهید بود تا ناحیه یا برنامه ای که قصد گرفتن میانبر از آن دارید را انتخاب کنید. در نهایت بر روی گزینه Ok کلیک کنید. بعد از انجام این کار در پایین پنجره بر روی گزینه Next کلیک کنید.

| What item would you           | like to create a shortcut for?                                                                                                    |                      |    |
|-------------------------------|----------------------------------------------------------------------------------------------------|----------------------|----|
|                               |                                                                                                    |                      |    |
| This wizard helps you to crea | ate shortcuts to local or network programs, files, fo                                                                                                    | lders, computers, or |    |
| Internet addresses.           | , , ,                                                                                                    |                      |    |
|                               |                                                                                                    |                      |    |
| Type the location of the item | ו:                                                                                                    |                      |    |
|                               |                                                                                                    | Browse               |    |
| 21<br>21                      |                                                                                                    |                      |    |
| Click Next to continue.       | Browse for Files or Folders                                                                                                    | ×                    |    |
|                               |                                                                                                    |                      |    |
|                               | Select the target of the shortcut below:                                                                                                    |                      |    |
|                               |                                                                                                    |                      |    |
|                               | Desktop                                                                                                    | ~                    |    |
|                               | > OneDrive                                                                                                    |                      |    |
|                               |                                                                                                    |                      |    |
|                               | گلناز نجاتيان 🤱 <                                                                                                    |                      |    |
|                               | گلناز نجاتیان 🤱 <                                                                                                    |                      |    |
|                               | کلناز نجاتیان کا<br>This PC == Libraries                                                                                                    | Car                  | ۱c |
|                               | کلناز نجاتیان<br>کلناز نجاتیان<br>پ This PC<br>Signi Libraries<br>Network                                                                                                    | Car                  | ۱c |
|                               | <ul> <li>کلناز نجاتیان</li> <li>This PC</li> <li>Libraries</li> <li>Metwork</li> <li>Adobe Reader XI</li> </ul>                                                                                                    | Car                  | nc |
|                               | <ul> <li>کلناز نجاتیان</li> <li>This PC</li> <li>This PC</li> <li>This busical content of the second second sec</li></ul> | Car                  | ٦C |
|                               | <ul> <li>کلناز نجاتیان</li> <li>This PC</li> <li>Libraries</li> <li>Network</li> <li>Adobe Reader XI</li> <li>Adovanced IP Scanner</li> </ul>                                                                                                    | Car                  | nc |
|                               | <ul> <li>کلناز نجاتیان</li> <li>This PC</li> <li>Libraries</li> <li>Network</li> <li>Adobe Reader XI</li> <li>Advanced IP Scanner</li> <li>Firefox</li> </ul>                                                                                                    | Car                  | nc |
|                               | <ul> <li>کلناز نجاتیان</li> <li>This PC</li> <li>Libraries</li> <li>Network</li> <li>Adobe Reader XI</li> <li>Advanced IP Scanner</li> <li>Firefox</li> <li>Google Chrome</li> </ul>                                                                                                    | Car                  | nc |
|                               | <ul> <li>کلیاز نجاتیان</li> <li>This PC</li> <li>This PC</li> <li>This vector</li> <li>Advobe Reader XI</li> <li>Advobe Reader XI</li> <li>Advanced IP Scanner</li> <li>Firefox</li> <li>Google Chrome</li> <li>PDF Converter Kit</li> </ul>                                                                                                    | Car                  | nc |

در این مرحله باید نامی را برای Shortcut در حال ساخت انتخاب کنید. به صورت پیش فرض نام آنچه که انتخاب کرده اید نمایش داده خواهد شد و شما میتوانید این نام را ویراش و تغییر دهید.حال برای ساخت میانبر مورد نظر کافیست گزینه Finish را انتخاب کنید.به این ترتیب Shortcut یا همان میانبر ساخته شده در Desktop (دسکتاپ) ویندوز نمایش داده خواهد شد.

| 🗶 Create Shortcut      |                            |  |  |
|------------------------|----------------------------|--|--|
| What would you         | like to name the shortcut? |  |  |
| Type a name for this   | hortcut:                   |  |  |
| 2007cad                |                            |  |  |
|                        |                            |  |  |
| Click Finish to create | the shortcut.              |  |  |
| Click Finish to create | the shortcut.              |  |  |
| Click Finish to create | the shortcut.              |  |  |
| Click Finish to create | the shortcut.              |  |  |
| Click Finish to create | the shortcut.              |  |  |
| Click Finish to create | the shortcut.              |  |  |

منبع:سایت :digital-art.ir